## Experiential Learning Tutorials Blackboard Registration Instructions

To take the EL Tutorial students must join the International Center/Career Services Blackboard Organization through their Blackboard account.

- 1. Visit: https://bit.ly/2qkV7bU
- 2. Login to Blackboard using MyIIT credentials
- 3. Click on "Click here to enroll"

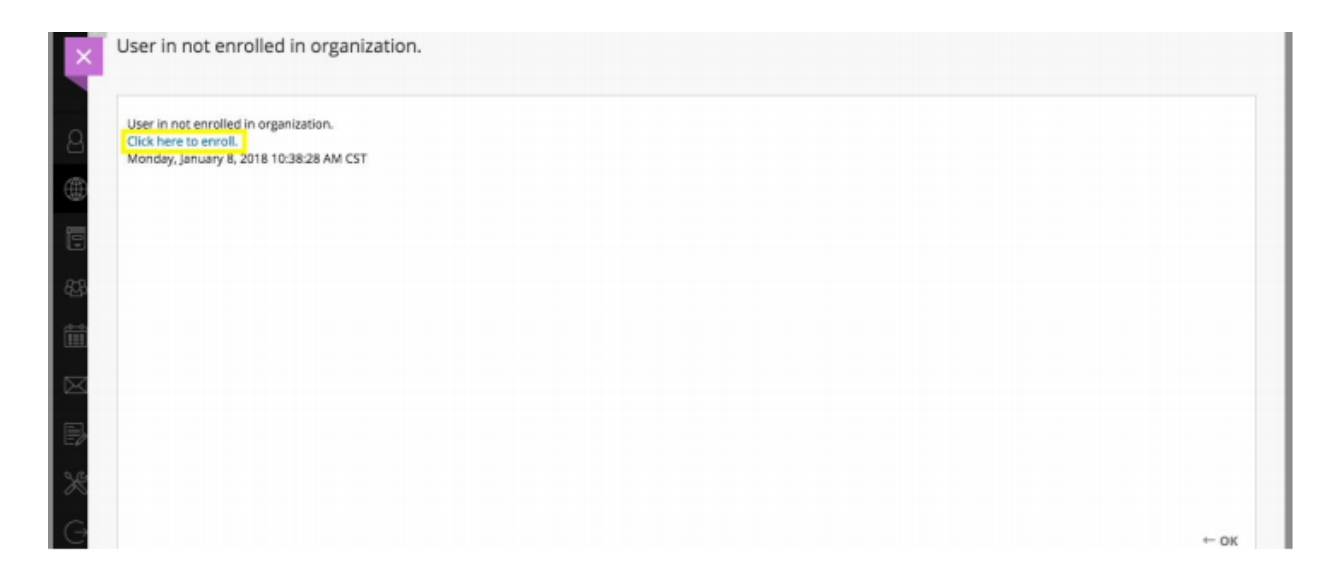

4. Click "Enroll" on the left hand sidebar

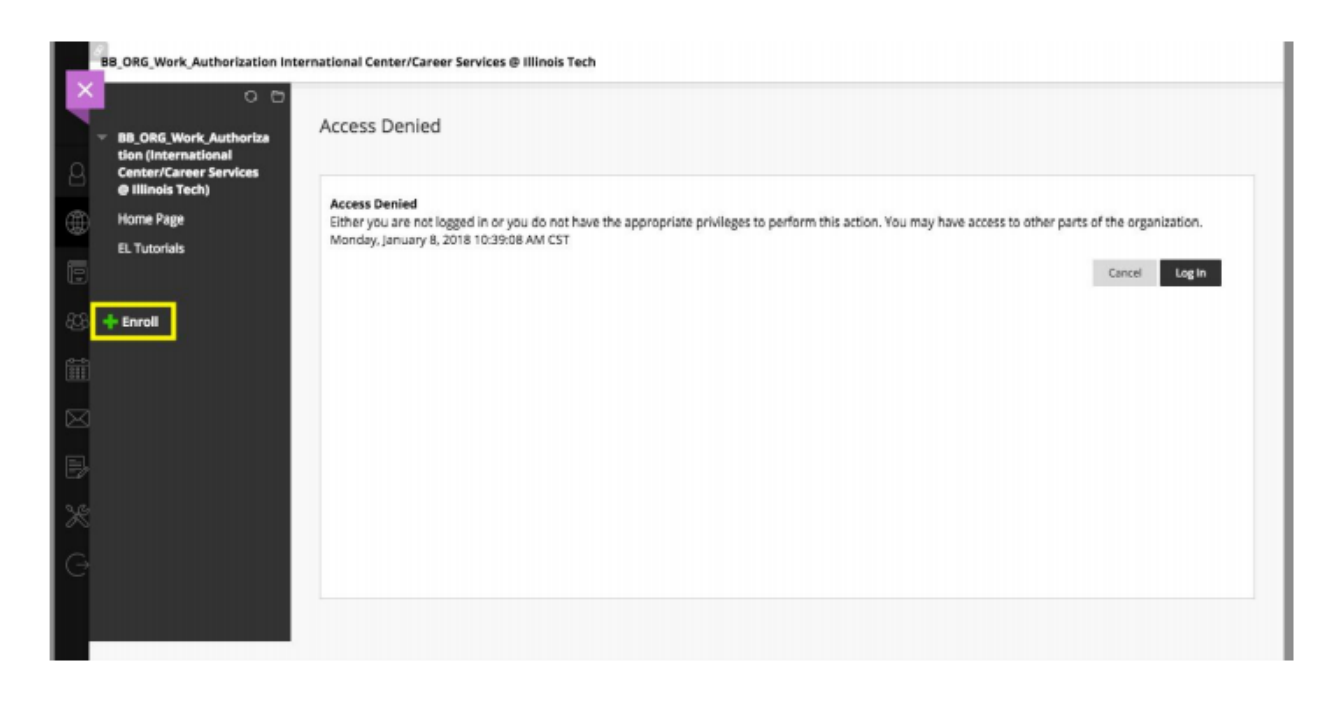

5. Select **"Submit**" to self enroll into the International Center/Career Services Blackboard Organization

| 8             |                          |                                                                                                    |                        |
|---------------|--------------------------|----------------------------------------------------------------------------------------------------|------------------------|
|               | ENROLL IN ORGANIZATION   | : INTERNATIONAL CENTER/CAREER SERVICES @ ILLINOIS TECH (BB_ORG_WORK_AUTHORIZATION)                                                                                                    |                        |
| 83            | Instructor:              | Bradley Katz, Gladis Herst, Akshar Patel, Matthew West, Gerald Doyle, Bizabeth Hall, Brianna jones, Wilson Work, Edward Ho, Amy<br>Johnson, Karen Spreitzer, Tanya DePass, Megan Mozina, Tanya Cabrera, Celestine McGee, Tracy Skala, Molly McCaughey, John Eng | Benck, Kara<br>elhardt |
| 10-0-<br>1111 | Description:             | Education-Higher Education                                                                                                    |                        |
| $\boxtimes$   | conditioner.             |                                                                                                    |                        |
| B             | Click Submit to proceed. |                                                                                                    | Cancel Submit          |

- 6. Click "Ok" after successfully enrolling into the organization
- 7. Find the "EL Tutorials" on the left

| 08                                                                                                    |                    |
|----------------------------------------------------------------------------------------------------|--------------------|
| <ul> <li>BB_ORG_Work_Authoriza<br/>tion (International<br/>Center/Career Services<br/>@ Illinois Tech)</li> </ul> | Home Page          |
| Home Page                                                                                                    | My Announceme      |
| EL Tutorials<br>Achievements                                                                                      | No Course or Organ |
|                                                                                                    |                    |

## Alternate method if the above doesn't work:

- 1. Sign into Blackboard from your MyIIT Account.
- 2. Click on 'Organizations' in the left-hand navigation bar
- 3. Click on 'Organization Catalog' in the upper right-hand corner
- 4. Using the Search bar, Search 'International' and click 'Go'
- 5. Click 'BB\_ORG\_Work\_Authorization'
- 6. You may get a note that Access is Denied at this point. If that is the case, you'll see an 'Enroll' button with a green plus sign like as is show in point #4 in the main instructions above. Click that to get started.